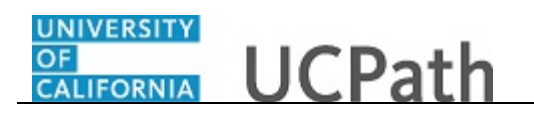

Use this task to approve a funding entry request for a new or vacant position.

## Navigation:

To open a transaction that is pending approval, navigate to your **Worklist** in UCPath and click the appropriate transaction link.

or

Click the transaction link in the system-generated email notification.

| DRACLE           |                  |                | / Workist /     | Funding E   | Entry          |         |        |                 |            |              |          |                 |            |
|------------------|------------------|----------------|-----------------|-------------|----------------|---------|--------|-----------------|------------|--------------|----------|-----------------|------------|
|                  |                  |                |                 |             |                |         |        | Ho              | me W       | /orklist A   | dd to Fa | avorites Sig    | n ou       |
|                  |                  |                |                 |             |                |         |        |                 | Ne         | w Window L H | lein   P | ersonalize Page |            |
| unding Entry     |                  |                |                 |             |                |         |        |                 |            |              | -        | oroonalizo rago |            |
| lequest ID FEO   | 00002006 Reque   | ested by:      | 90000251        |             |                |         |        | Submitte        | ed on: 05/ | 09/2017      |          |                 |            |
| et ID: LAC       | CMP Depar        | tment:         | 351500 Ex       | tramural F  | und Manageme   | ent     | Rec    | uest Status:    | Pending A  | pproval      |          |                 |            |
| iscal Year: 201  | 17 Budge         | et Begin Date: | 07/01/2016 Bu   | dget End E  | Date: 06/30/   | 2017    |        |                 |            |              |          |                 |            |
| evel             |                  |                |                 |             |                |         |        |                 |            |              |          |                 |            |
| Department       | Position Po      | ol             | Position        |             |                |         |        |                 |            |              |          |                 |            |
| osition Number:  | 40089658         | MC             | SR              | F           | Pool ID:       |         |        |                 |            |              |          | Dem             |            |
| Job Data Shap    | Ioh details 2    | b              |                 |             |                |         |        |                 |            |              |          | Pers            | sona       |
| Name             | oob dottailo 2   |                | Empl ID         | Empl<br>Rcd | Effective Date | Eff Seq | Depart | ment            | Job Code   | Job Code Des | cr       |                 | Pay<br>Sta |
| 1 Romero, John   |                  |                | 10061284        | (           | 0 11/01/2016   | 0       | 35150  | 0               | 000280     | MGR          |          |                 | Ac         |
| unding Effective | Date: 11/01/2016 | Eff Se         | a: 0 St         | atus: Activ | re             |         | Re     | ord Status:     | In Progres | ss           |          |                 |            |
| Earnings Distri  | ibution          |                |                 |             |                |         |        |                 | -          |              |          | Personalize     | F          |
| Ern Cd Seq #     | # Combo Code     | Location       | Account/CC      | FSE         | Dept           | Fund    |        | Project         | Sub        | GL Bu        | s Unit   | OTC Indicator   |            |
| 1 1              | 000016824        | 4              | 660504          | 351         | 5              | 19900   |        |                 |            | LAFIN        |          |                 |            |
| Institicatio     | on document      |                |                 |             |                |         |        |                 |            |              |          |                 |            |
| Justincaud       | Add Attachmer    | it             | View Attachment |             | Delete Attach  | ment    | Bud    | aet Distributio | n Details  |              |          |                 |            |

| Step | Action                                                                                                    |
|------|----------------------------------------------------------------------------------------------------|
| 1.   | The <b>Funding Entry</b> page displays details for the funding.                                                                                                    |
|      | As you review a transaction in UCPath, refer to your local business process, which may include specific approval guidelines.                                                                                                    |
| 2.   | Notice the <b>Justification document</b> section below the transaction details. If the Initiator attached a justification document, the filename appears to the right of the field label and the <b>View Attachment</b> button is active. This example does include a justification document. |
| 3.   | If needed for your review, click the <b>Budget Distribution Details</b> link to display the <b>Budget Distribution</b> component in a separate browser tab and review the details.                                                                                                    |

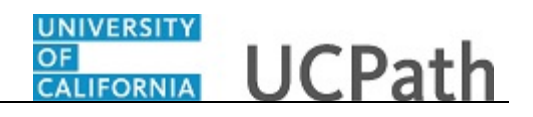

| Step | Action                                                                                                    |
|------|----------------------------------------------------------------------------------------------------|
| 4.   | If the position has a single incumbent attached to a capped fund, UCPath displays<br>the <b>Salary Cap/MCOP Funding Worksheet</b> link to the right of the <b>Budget</b><br><b>Distribution Details</b> link. Click the link to display the <b>Salary Cap/MCOP</b><br><b>Worksheet</b> page in a separate browser tab and review the details. |
|      | In this example the fund is a non-capped/non-MCOP fund, so the link does not appear.                                                                                                    |
| 5.   | Be sure to review notes provided in the <b>Initiator Comment</b> field. The transaction<br>Initiator uses this field to include information that is useful during the approval<br>process. In this example, no comments were entered by the Initiator.                                                                                        |
| 6.   | As the approver, you can upload one or more documents to this transaction. You must expand the <b>Approver document upload</b> section to display the upload functions. In this example, you will not upload a document.                                                                                                    |
| 7.   | Before you approve or deny the transaction, review the funding entry details, including the header information, the effective date and the earnings distribution row(s).                                                                                                    |

| Favorites • Main Menu • Worklist •        | > Worklist > Fur  | nding Entry        |                |                   |              |                   |                   |
|-------------------------------------------|-------------------|--------------------|----------------|-------------------|--------------|-------------------|-------------------|
| ORACLE                                    |                   |                    |                | Hom               | e Work       | list Add to Fa    | avorites Sign out |
|                                           |                   |                    |                |                   | Now V        | Vindow Help P     | ersonalize Page   |
| Funding Entry                             |                   |                    |                |                   | INCIV V      | vindow [ Help ] F | ersonalize rage   |
| Request ID FE00002006 Requested by:       | 90000251          |                    |                | Submitted         | lon: 05/09/2 | 2017              |                   |
| Set ID: LACMP Department:                 | 351500 Extram     | ural Fund Manageme | ent Red        | quest Status: F   | Pending Appr | oval              |                   |
| Fiscal Year: 2017 Budget Begin Date:      | 07/01/2016 Budget | End Date: 06/30/   | 2017           |                   |              |                   |                   |
| Level                                     | Desition          |                    |                |                   |              |                   | _                 |
| Position Number: 40089658 M               | © Position<br>GR  | Pool ID:           |                |                   |              |                   |                   |
| Job Data Snapshot                         |                   |                    |                |                   |              |                   | Personali         |
| Job details 1 Job details 2               |                   |                    |                |                   |              |                   |                   |
| Name                                      | Empl ID En        | mpl Effective Date | Eff Seq Depart | tment J           | lob Code Jol | b Code Descr      | Payr<br>Statı     |
| 1 Romero, John                            | 10061284          | 0 11/01/2016       | 0 35150        | 0 0               | 000280 MC    | GR                | Activ             |
| Funding Effective Date: 11/01/2016 Eff Se | eq: 0 Status      | : Active           | Re             | cord Status:      | In Progress  |                   |                   |
| Earnings Distribution                     |                   |                    |                |                   |              |                   | Personalize   Fin |
| Ern Cd Seg # Combo Code Location          | Account/CC        | FS Dept            | Fund           | Project           | Sub          | GL Bus Unit       | OTC Indicator     |
| 1 1 000016824 4                           | 660504            | 3515               | 19900          |                   |              | LAFIN             |                   |
| Justification document                    |                   |                    |                |                   |              |                   |                   |
| Add Attachment                            | View Attachment   | Delete Attach      | ment Buc       | lget Distribution | Details      |                   |                   |
|                                           |                   |                    |                |                   |              |                   |                   |
| Approver document upload                  |                   |                    |                |                   |              |                   |                   |
| Initiator Comment:                        |                   |                    |                |                   |              |                   |                   |
|                                           |                   |                    |                |                   |              |                   |                   |
|                                           | Ar                | oprove             |                | Den               | У            |                   |                   |
|                                           |                   | D. D               | 500 V/         | 047 D             |              |                   | ~                 |
| Keduest ID: FE000020                      | Ub. Set ID: LACMI | P. Debt ID: 351    | 500. Year: 2   | UT7:Pendin        | a 💬 View/H   | ide Comments      | >                 |

| Step | Action                                                                                |  |  |  |  |  |  |  |
|------|---------------------------------------------------------------------------------------|--|--|--|--|--|--|--|
| 8.   | The header information includes the system-generated request ID number, the           |  |  |  |  |  |  |  |
|      | Initiator's employee ID ( <b>Requested by</b> field) and the date the transaction was |  |  |  |  |  |  |  |
|      | submitted. It also includes the Set ID (UC location, which is UCLA Campus in this     |  |  |  |  |  |  |  |
|      | example), the fiscal year, and budget begin and end dates.                            |  |  |  |  |  |  |  |

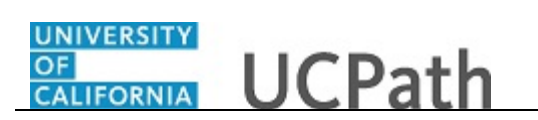

| Step | Action                                                                                                    |
|------|----------------------------------------------------------------------------------------------------|
| 9.   | The <b>Level</b> section identifies the type of funding. In this example, the funding is at position level.                                                                                                    |
| 10.  | In this example, the <b>Job Data Snapshot</b> section includes incumbent details, which indicates the position is currently filled or partially filled. If this section is blank, it indicates the position is currently vacant. |
| 11.  | If necessary, scroll down to display additional fields and page functions.<br>Click the scroll bar.                                                                                                    |

| Favo           | rites 👻     | Ma           | ain Menu 👻 >     | Worklist 🗸 🔸 | Worklist > Fur   | nding Entry     |            |                   |                |             | investing Cir  |         |
|----------------|-------------|--------------|------------------|--------------|------------------|-----------------|------------|-------------------|----------------|-------------|----------------|---------|
|                |             | . <b>E</b> . |                  |              |                  |                 |            | н                 | me vvorkiis    | I Add to P  | avonites i Sig | jn out  |
|                | 1 Romero    | ,John        |                  |              | 10061284         | 0 11/01/2016    | 0 351      | 500               | 000280 MGF     | t           |                | Activ   |
| Fur            | iding Effe  | ctive D      | ate: 11/01/2016  | Eff Seq:     | 0 Status         | : Active        | R          | ecord Status:     | In Progress    |             |                | $\sim$  |
| E              | arnings     | Distrib      | ution            |              |                  |                 |            |                   |                |             | Personalize    | e   Fin |
|                | Ern Cd      | Seq #        | Combo Code       | Location     | Account/CC       | FS Dept         | Fund       | Project           | Sub            | GL Bus Unit | OTC Indicator  |         |
| 1              |             | 1            | 000016824        | 4            | 660504           | 3515            | 19900      |                   |                | LAFIN       |                |         |
|                | Justi       | fication     | document         |              |                  |                 |            |                   |                |             |                |         |
|                |             |              | Add Attachment   | V            | iew Attachment   | Delete Attac    | hment      | udget Distributio | n Details      |             |                |         |
|                |             |              |                  |              |                  |                 |            |                   |                |             |                | - 1     |
|                | Approve     | r docu       | ment upload      |              |                  |                 |            |                   |                |             |                | - 1     |
|                | Initiator ( | comme        | nt:              |              |                  |                 |            |                   |                |             |                | - 1     |
|                |             |              |                  |              |                  |                 |            |                   |                |             |                |         |
|                |             |              |                  |              | A                | oprove          |            | D                 | eny            |             |                | - 1     |
|                |             |              | B                |              |                  | D. D            | F00 1/     | 0047 D            |                |             |                | - 1     |
|                |             | 1            | Request ID:      | FE00002006   | , Set ID: LACMI  | P, Dept ID: 351 | 500, Year: | 2017:Pend         | Ing (DView/Hid | e Comments  |                | - 1     |
|                |             | Pen          | ding             | N            | ot Routed        |                 |            |                   |                |             |                |         |
|                |             | C            | Multiple Approve |              | Multiple Approve | 15<br>02 -      |            |                   |                |             |                | - 1     |
|                |             |              |                  |              |                  |                 |            |                   |                |             |                | - 1     |
|                | (           | Comme        | nt:              |              |                  |                 |            |                   |                |             |                |         |
|                |             |              |                  |              |                  |                 |            |                   |                |             |                | - 1     |
|                |             |              |                  |              |                  |                 |            |                   |                |             |                |         |
|                |             |              |                  |              |                  |                 |            |                   |                |             |                | - 1     |
|                |             |              |                  |              |                  |                 |            |                   |                |             |                |         |
|                | Poturn to   | Soarch       | In 1 Notify      |              |                  |                 |            |                   |                |             |                |         |
| <b>13</b> (, ) | Ceturn to   | Jearth       |                  |              |                  |                 |            |                   |                |             |                | ~       |
| <              |             |              |                  |              |                  |                 |            |                   |                |             |                | >       |

| Step | Action                                                                                                    |
|------|----------------------------------------------------------------------------------------------------|
| 12.  | Each approver is assigned to a specific workflow approval level. Some transactions require only one level of approval, while others require multiple levels. In this example, the transaction requires multiple levels of approval and the first approval is pending. |
|      | The Approver 1 level can approve or deny transactions, but cannot push back a transaction.                                                                                                    |
|      | The Approver 2 and 3 levels can approve, push back to a previous approver (not the Initiator) or deny transactions.                                                                                                    |
| 13.  | If necessary scroll right to display additional fields and page functions.                                                                                                    |
|      | Click the scroll bar.                                                                                                    |

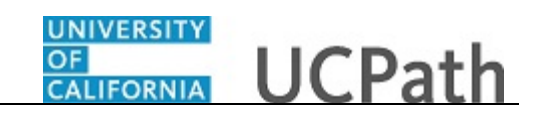

| Favo   | orites 🗸 | Main Menu 🗸        | > Worklis          | t ▼ → Worklist | > Funding Entry |                     |            |          |      |         |                  |          |
|--------|----------|--------------------|--------------------|----------------|-----------------|---------------------|------------|----------|------|---------|------------------|----------|
|        |          | -                  |                    |                |                 |                     |            | Hom      | e We | orklist | Add to Favorites | Sign out |
|        |          | =                  |                    |                |                 |                     |            |          |      |         |                  |          |
| /2016  | 0        | 351500             | 000280 N           | IGR            | Ac              | tive                |            |          |      |         |                  |          |
|        |          | Record Status:     | In Progress        |                |                 |                     |            |          |      |         |                  |          |
|        |          |                    |                    |                | Personalize   F | ind   💷   🔜         | First 🕚    | 1 of 1 🛞 | Last |         |                  |          |
|        | Fund     | Project            | Sub                | GL Bus Unit    | OTC Indicator   | Funding End<br>Date | Pay Dist % |          |      |         |                  |          |
|        | 19900    |                    |                    | LAFIN          |                 |                     |            | 100.000  |      |         |                  |          |
| D: 351 | 1500, Ye | D<br>ar: 2017:Pend | eny<br>ing (>View/ | Hide Comments  |                 |                     | 44         |          |      |         |                  |          |
|        |          |                    |                    |                |                 |                     | a_ 0       |          |      |         |                  | V        |
| <      |          |                    |                    |                |                 |                     |            |          |      |         |                  | >        |

| If the <b>Initiator Comments</b> indicated approval is required for a newly entered historical row, click the <b>Include History</b> button to see all rows. |
|----------------------------------------------------------------------------------------------------|
| For this example, scroll left to display the <b>Approve</b> button.<br>Click the scroll bar.                                                                 |
| If<br>h<br>F                                                                                                    |

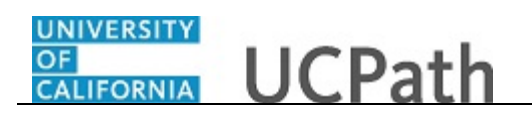

|              | . <del>.</del> . | an monu + /                                 | Wolkingt + 7 | Working 7 1     | inding Endy     |           | Ho                 | me Workli   | st Add to F | avorites Sign ou  |
|--------------|------------------|---------------------------------------------|--------------|-----------------|-----------------|-----------|--------------------|-------------|-------------|-------------------|
| 1 Romero     | John,            |                                             |              | 10061284        | 0 11/01/2016    | 03        | 51500              | 000280 MG   | R           | Activ             |
| Funding Effe | ective D         | ate: 11/01/2016                             | Eff Seq:     | 0 Statu         | s: Active       |           | Record Status:     | In Progress |             |                   |
| Earnings     | Distrib          | ution                                       |              |                 |                 |           |                    |             |             | Personalize   Fir |
| Ern Cd       | Seq #            | Combo Code                                  | Location     | Account/CC      | FS Dept         | Fund      | Project            | Sub         | GL Bus Unit | OTC Indicator     |
| 1            | 1                | 000016824                                   | 4            | 660504          | 3515            | 19900     |                    |             | LAFIN       |                   |
| Justi        | fication         | document<br>Add Attachment                  | V            | iew Attachment  | Delete Attac    | chment    | Budget Distributio | n Details   |             |                   |
| Initiator (  | Comme            | nt:                                         |              |                 |                 |           |                    |             |             |                   |
|              |                  |                                             |              | F               | pprove          |           | D                  | eny         |             |                   |
|              | -                | Request ID:                                 | FE00002006   | . Set ID: LACN  | IP. Dept ID: 35 | 1500. Yea | ar: 2017:Pendi     | na ©View/Hi | de Comments |                   |
|              | 1                |                                             |              |                 |                 | , ,       |                    |             |             |                   |
|              | C                | ding<br>Multiple Approve<br>UC AWE Approver |              | Multiple Approv | er 02           |           |                    |             |             |                   |
| (            | Comme            | nt:                                         |              |                 |                 |           |                    |             |             |                   |
|              |                  |                                             |              |                 |                 |           |                    |             |             |                   |
|              |                  |                                             |              |                 |                 |           |                    |             |             |                   |
|              |                  |                                             |              |                 |                 |           |                    |             |             |                   |
| 🖈 Return to  | Search           | 🔛 Notify                                    |              |                 |                 |           |                    |             |             |                   |
| c            |                  |                                             |              |                 |                 | _         |                    |             |             | >                 |

| Step | Action                                                                                                    |
|------|----------------------------------------------------------------------------------------------------|
| 16.  | Enter your comments as needed. Comments are required if you push back or deny the transaction.                                  |
| 17.  | When you are ready to complete your review, click the appropriate button.<br>For this example, click the <b>Approve</b> button. |
|      | Approve                                                                                                    |

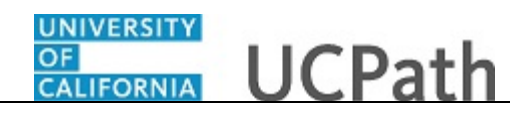

| P)             |           | E.       |                                    |            | · Workist / I |              |                |                  |        | Ho           | me   W     | orklist Add to F  | avorites Sig  | n ou          |
|----------------|-----------|----------|------------------------------------|------------|---------------|--------------|----------------|------------------|--------|--------------|------------|-------------------|---------------|---------------|
|                |           |          |                                    |            |               |              |                |                  |        |              |            |                   |               |               |
| Jo             | b detail  | s 1      | Job details 2                      | T.)        |               |              |                |                  |        |              |            |                   | 1.61          | Sonan         |
|                | Name      |          |                                    |            | Empl ID Em    |              | Effective Date | ate Eff Seq Depa |        | tment        | Job Code   | le Job Code Descr |               | Payr<br>Statı |
| 1 Romero, John |           |          |                                    | 10061284   |               | 0 11/01/2016 | (              | 0 351500         |        | 000280       | MGR        |                   | Activ         |               |
| unc            | lina Effe | ective [ | )ate: 11/01/2016                   | Eff Sea    | : 0 Stat      | us: Acti     | ve             |                  | Re     | cord Status: | In Progres | s                 |               |               |
| Ea             | rnings    | Distrib  | ution                              |            |               |              |                |                  |        |              |            |                   | Personalize   | Fii           |
|                | Ern Cd    | Seq #    | Combo Code                         | Location   | Account/CC    | FS           | Dept           | Fund             |        | Project      | Sub        | GL Bus Unit       | OTC Indicator |               |
| 1              |           | 1        | 000016924                          | 4          | 660504        | 251          | 15             | 10000            |        |              |            |                   |               |               |
|                |           |          |                                    |            |               |              |                | 500 V            |        |              | 0          |                   |               |               |
|                |           | 1        | Request ID:                        | FE0000200  | Not Pouted    | MP, D        | ept ID: 351    | 500, Ye          | ear: 2 | 017:Pendi    | ng (©Vie   | w/Hide Comments   |               |               |
|                |           | Ар       |                                    |            | Multiple App  | rovers       |                |                  |        |              |            |                   |               |               |
|                |           |          | UC AWE Approv<br>05/10/17 - 2:31 F | er 01<br>M | UC AWE App    | rover 02     |                |                  |        |              |            |                   |               |               |
|                | oturn t-  | Conret   | UC AWE Approv<br>05/10/17 - 2:31 F | er 01<br>M | UC AWE App    | rover 02     |                |                  |        |              |            |                   |               |               |
| R              | eturn to  | Search   | UC AWE Approv<br>05/10/17 - 2:31 F | er 01<br>M | UC AWE App    | rover 02     |                |                  |        |              |            |                   |               |               |

| Step | Action                                                                                                    |
|------|----------------------------------------------------------------------------------------------------|
| 18.  | After you approve a transaction, the page no longer displays the approval action<br>buttons. The approval status monitor remains at the bottom of the page. This<br>section displays the approval workflow details, including completed and pending<br>approvals.<br>Upon final approval, the <b>Request Status</b> and <b>Record Status</b> fields display <b>Saved</b><br><b>to Database</b> . |
| 19.  | You have approved a position funding request.<br>End of Procedure.                                                                                                    |